# Navigating eLearning (D2L)

# Navigating My Home

🤹 My Home 🔷 Select a course... 🔻

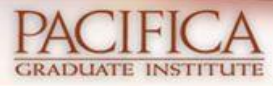

#### Welcome to Pacifica Graduate Institute Online Learning

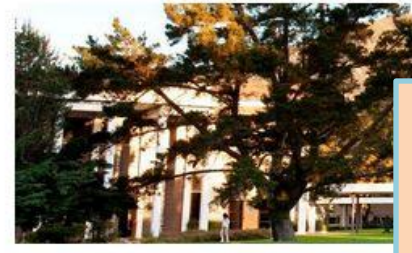

News | 🗸

There is no news to display.

#### My Courses

**Orientation and Resource Center** 

Orientation and Support

Clinical Psychology Student Orientation Center

Clinical Psychology Student Resource Center

The My Home page in D2L is the first page you'll see when you log in. It looks like this, and contains helpful links and information. Student D2L Help

V I

1 ...

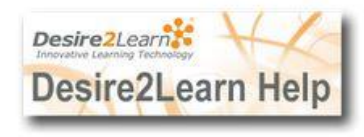

Cô.

Help

First Last 🔻

Link to D2L's Student Video Tutorials (Opens in a new window)

#### Maintenance Schedule

The Desire2Learn system has regularly scheduled maintenance every 4th Saturday from 10:00 pm PST to Sunday at 4:00 am PST.

During this maintenance window the Desire2Learn servers will be unavailable to students and instructors. Please schedule your coursework appropriately.

If you have any questions, please contact the IT Support line at 805-679-6199 or at itsupport@pacifica.edu.

**Pacifica Links** 

| Welcome to Pacifica Graduate In                | <sup>s</sup> This is the News feed. Pacifica-                                                                                                    |                                                                                             |
|------------------------------------------------|----------------------------------------------------------------------------------------------------|---------------------------------------------------------------------------------------------|
|                                                | wide eLearning/D2L news will be posted here.                                                                                                    | earn Help                                                                                   |
| AIE                                            | Link to D2L's St<br>(Opens in                                                                                                    | udent Video Tutorials<br>a new window)                                                      |
|                                                | This is a list of all your courses.<br>They will be categorized by                                                                                                    | arn system has<br>I maintenance every<br>n 10:00 pm PST to                                  |
| My Courses                                     | quarter and type (i.e. quarterly<br>program course vs. ongoing                                                                                                    | <b>1:00 am PST.</b><br>Inance window the<br>will be unavailable to<br>tors. Please schedule |
| Orientation and Support                        | student resource centers).                                                                                                    | ions, please contact the                                                                    |
| Clinical Psychology Student Orientation Center | itsupport                                                                                                    | @pacifica.edu.                                                                              |
| Linical Psychology Student Resource Center     | Pacifica Links                                                                                                    |                                                                                             |
|                                                | Pacifica Main Site My.Pacifica Main Site My.Pacifica Main F My.Pacifica Self S My.Pacifica Studen My.Pacifica Library My.Pacifica Finance Bookstore Docutek Library Public Programs | rage<br>ervice<br>ht Email<br>/ Catalog<br>ial Aid                                          |

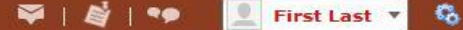

Help

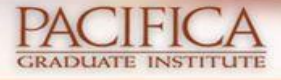

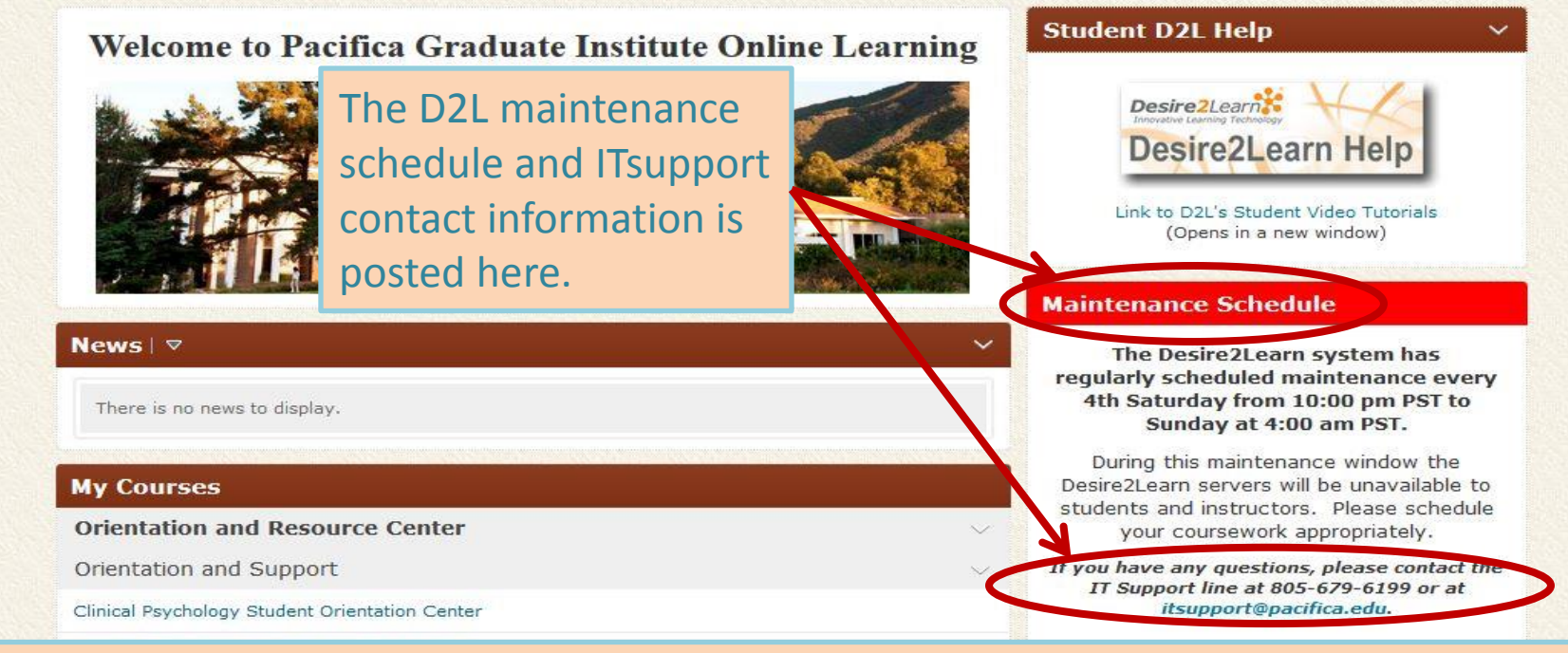

Tip: Check the maintenance schedule before planning long D2L sessions. All times posted in D2L are in Pacific Standard Time (PST).

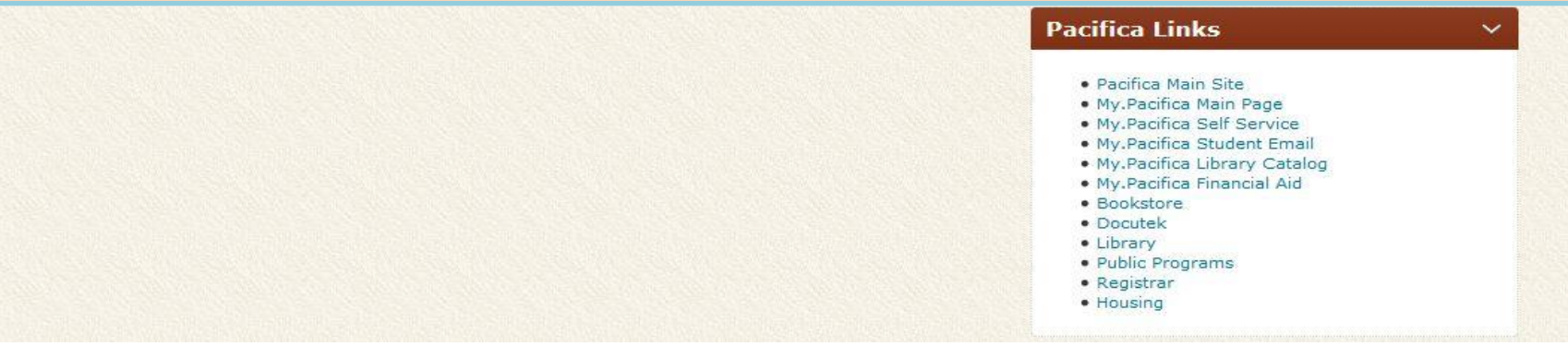

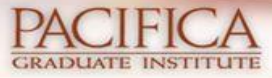

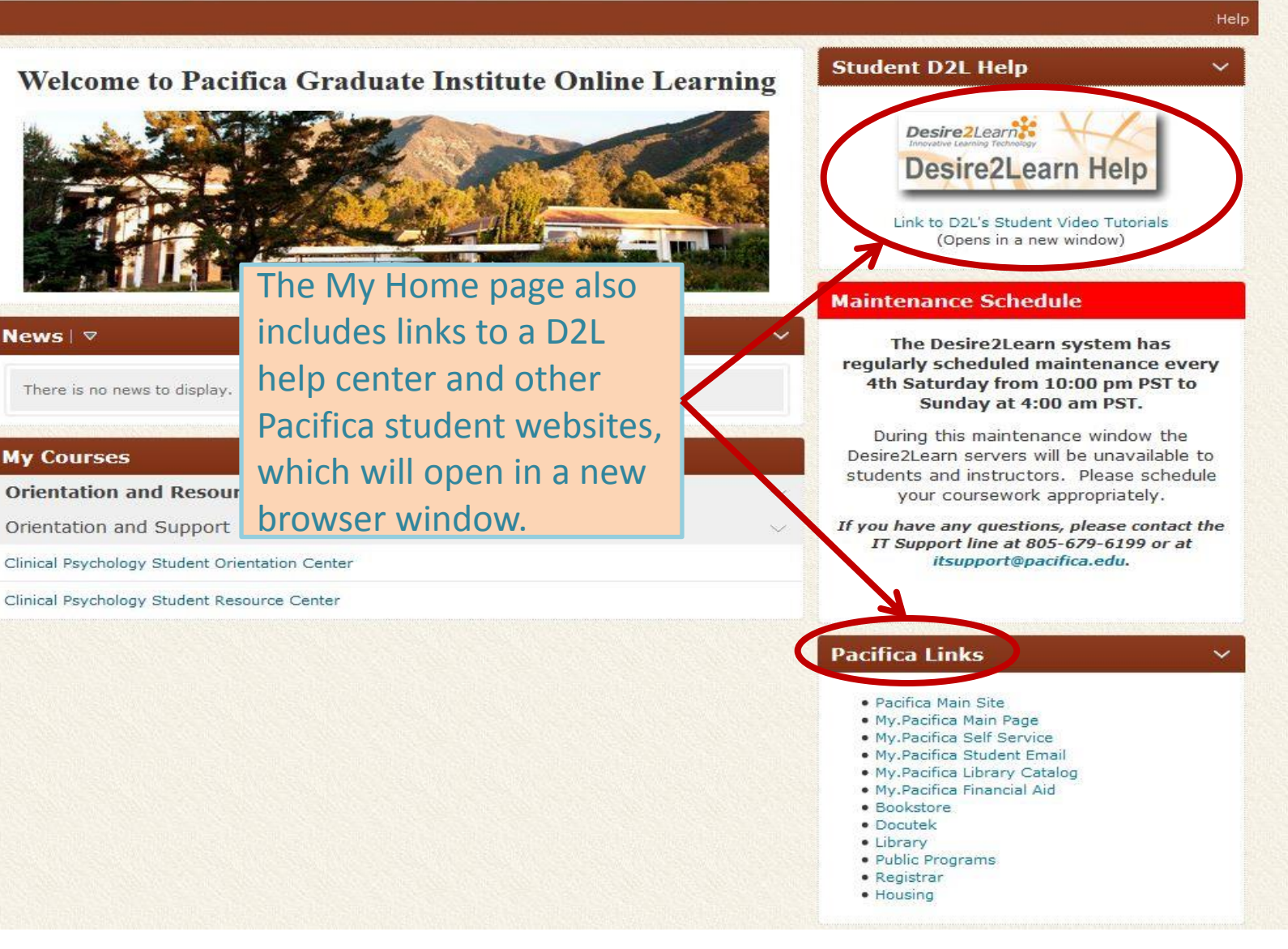

🟹 | 🗳 | 🦘

6

First Last 🔻

🐕 My Home 💙 Select a course... 🔻

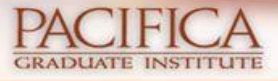

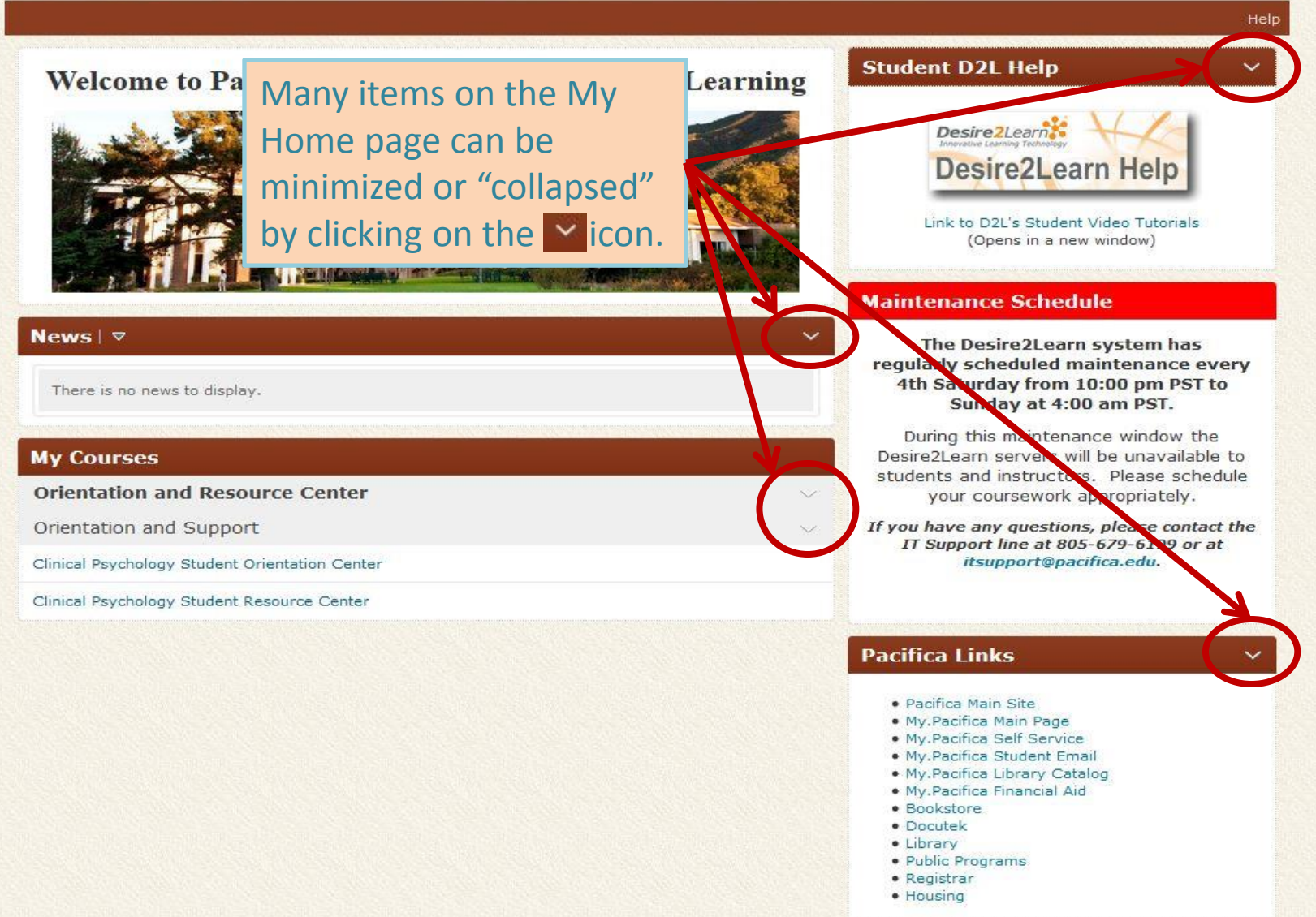

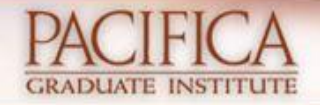

Welcome to Pacif

When the My Home page items have been collapsed, they look like this. Click on the icon to expand each item.

#### News | 🗸

#### **My Courses**

**Orientation and Resource Center** 

# Learning Stu

### Student D2L Help

#### Maintenance Schedule

The Desire2Learn system has regularly scheduled maintenance every 4th Saturday from 10:00 pm PST to Sunday at 4:00 am PST.

During this maintenance window the DesireSLearn servers will be unavailable to students and instructors. Please schedule your coursework appropriately.

If you have any questions, please contact the IT Support line at 805 679-6199 or at itsupport@pacifica.edu.

**Pacifica Links** 

🏹 | 💐 | 🐤 🛛 👱 First Last 🔻

Co.

# Navigating the Main Navbar

### **Quick Overview**

The main Navbar appears at the top of **all** D2L pages and provides the following options (details to follow):

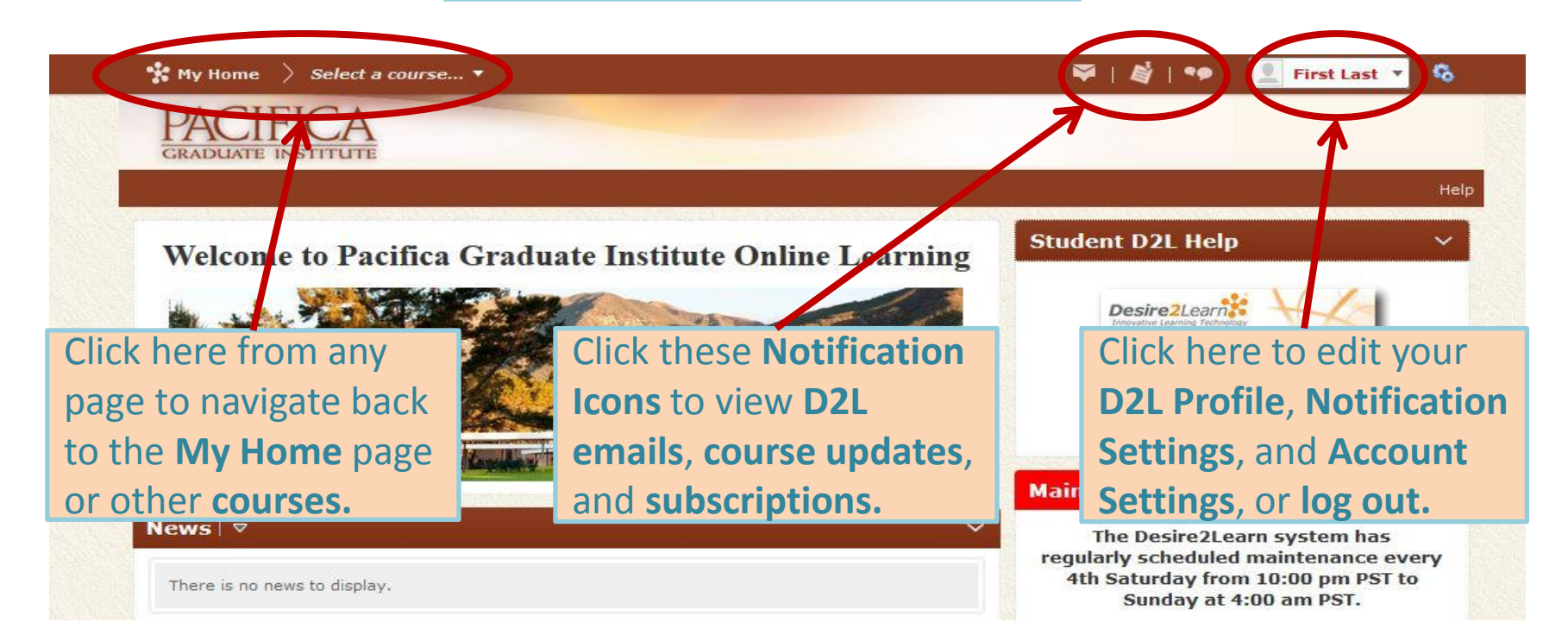

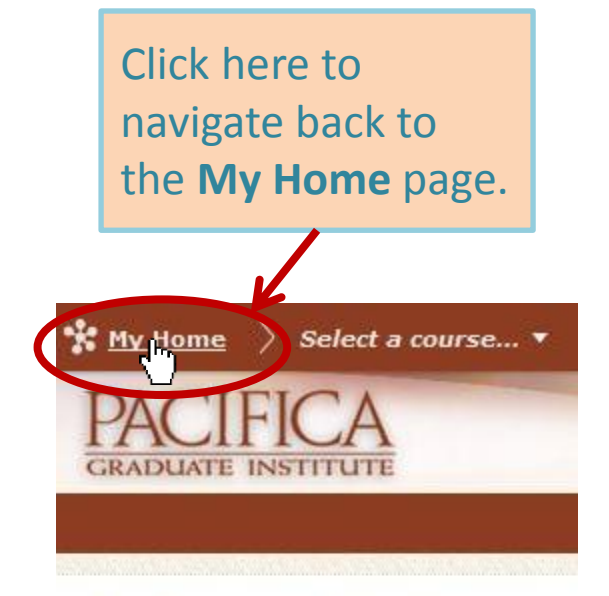

### Welcome to Pacifica Gra

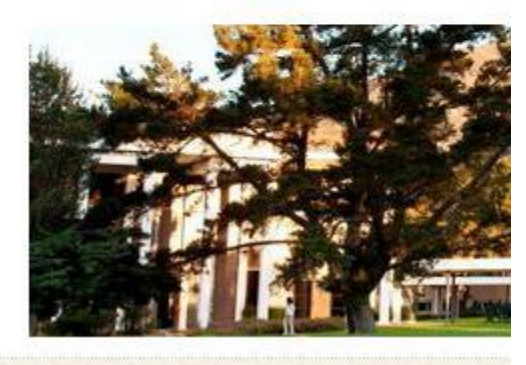

Click *Select a course* to see a dropdown menu of your courses. Click the course name to go there.

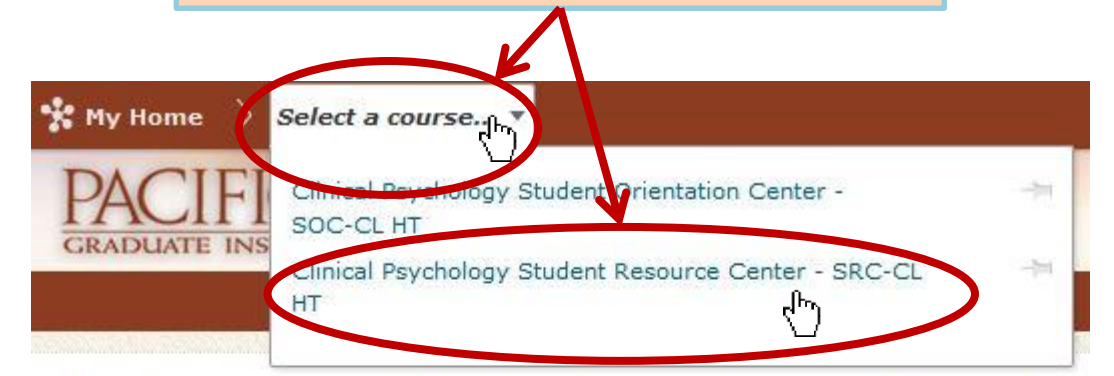

# Welcome to Pacifica Graduate Institute Online Le

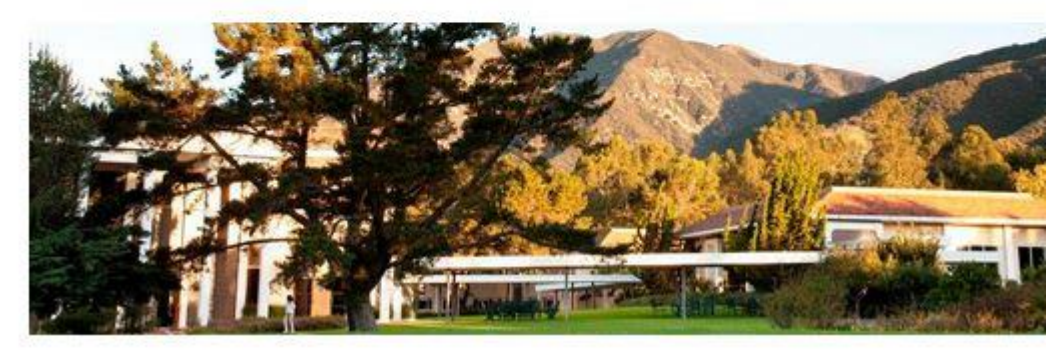

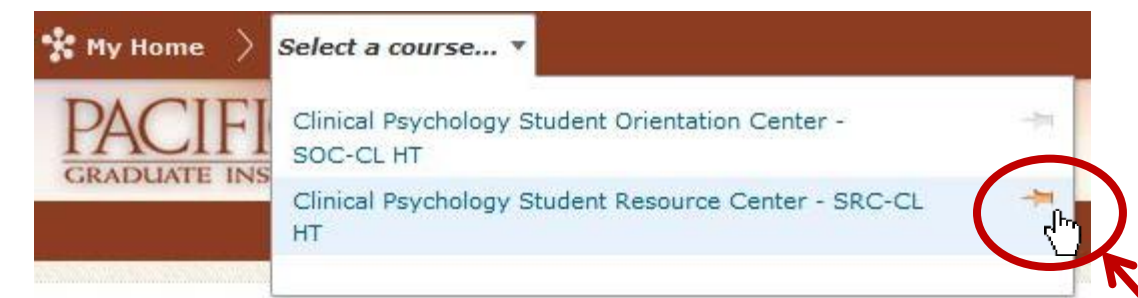

# Welcome to Pacifica Graduate Institute Online Le

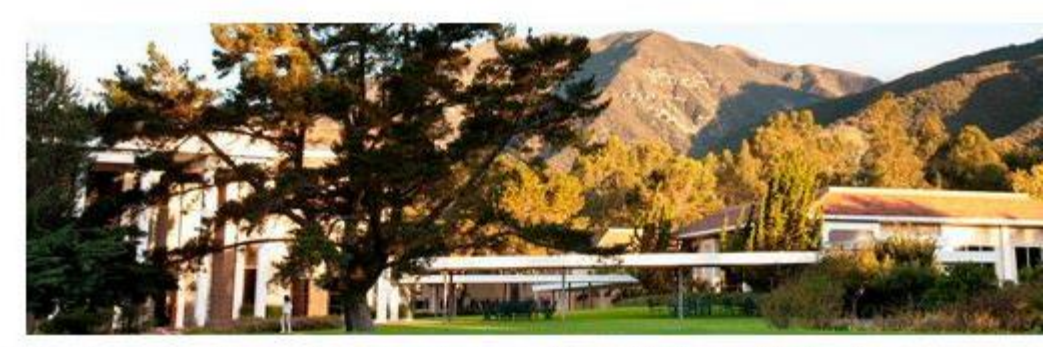

Click the **pin icon** to pin a particular course, or courses, to the top of your list.

Once the item has been pinned, your list of courses will be rearranged.

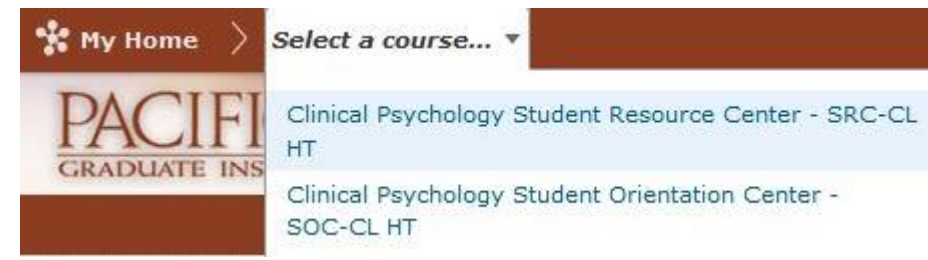

© Pacifica Graduate Institute 2014

-74

# **The Notification Icons**

Hover your mouse over each icon to see what information or alerts can be accessed by clicking there.

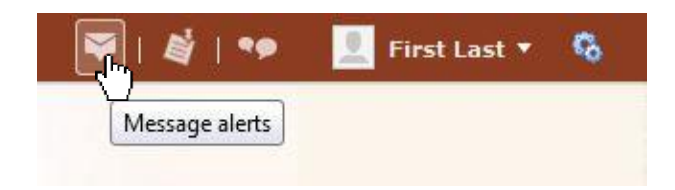

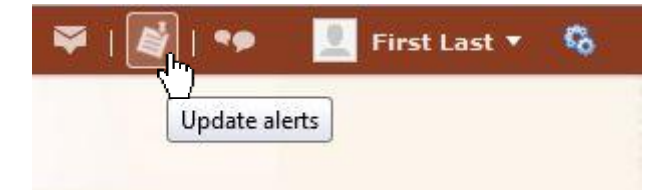

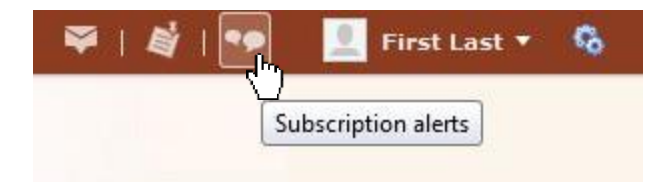

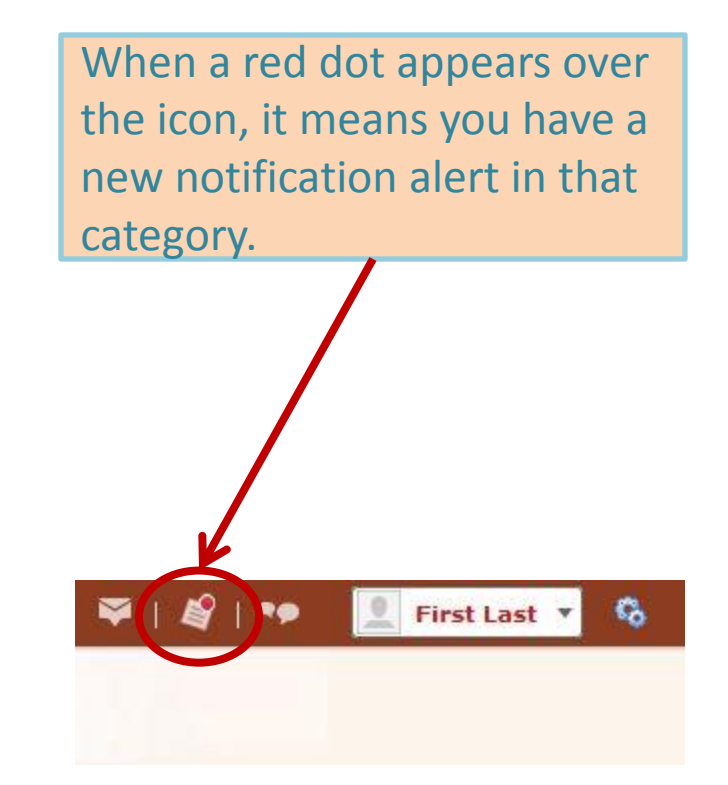

# The Notification Icons

Click on the **Message Alerts** icon to preview new or recent D2L emails. Click **Go to Email** to access the full inbox and folders.

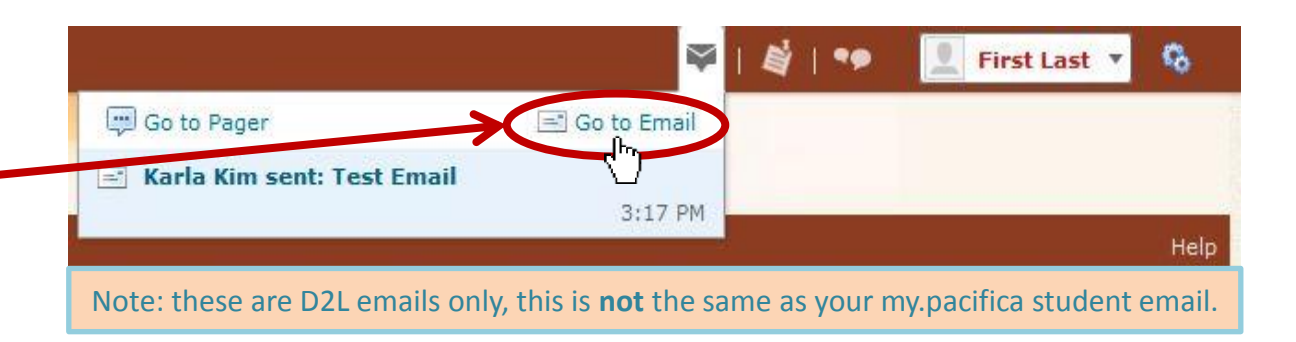

Click on the **Update Alerts** icon to preview course news and updates. **Click** each item for details.

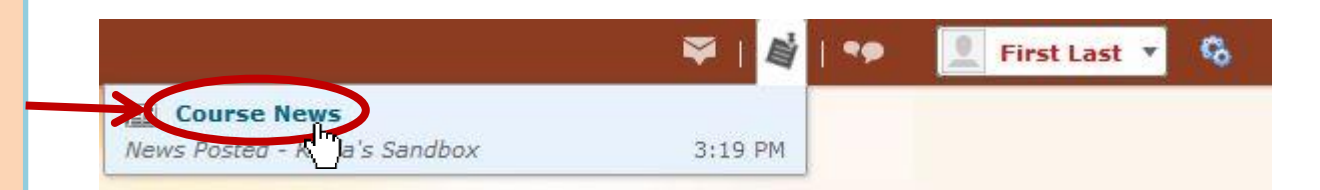

Click on the **Subscription Alerts** icon to preview items you've subscribed to in courses.

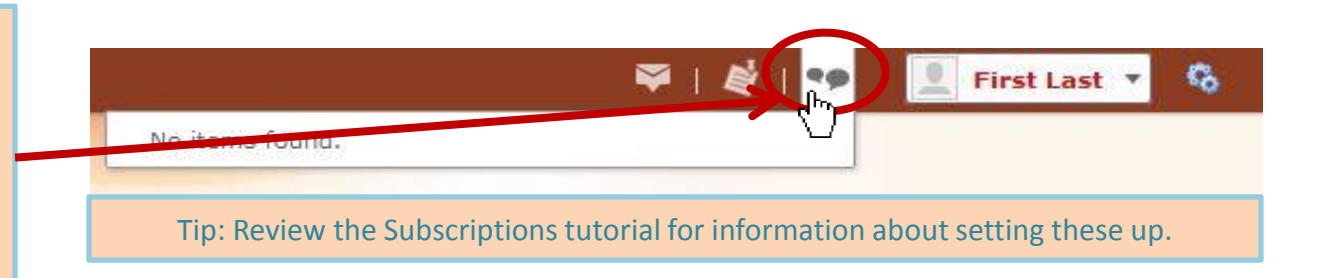

## Managing Your Account

**Click on your name** to view this dropdown menu and manage your D2L account.

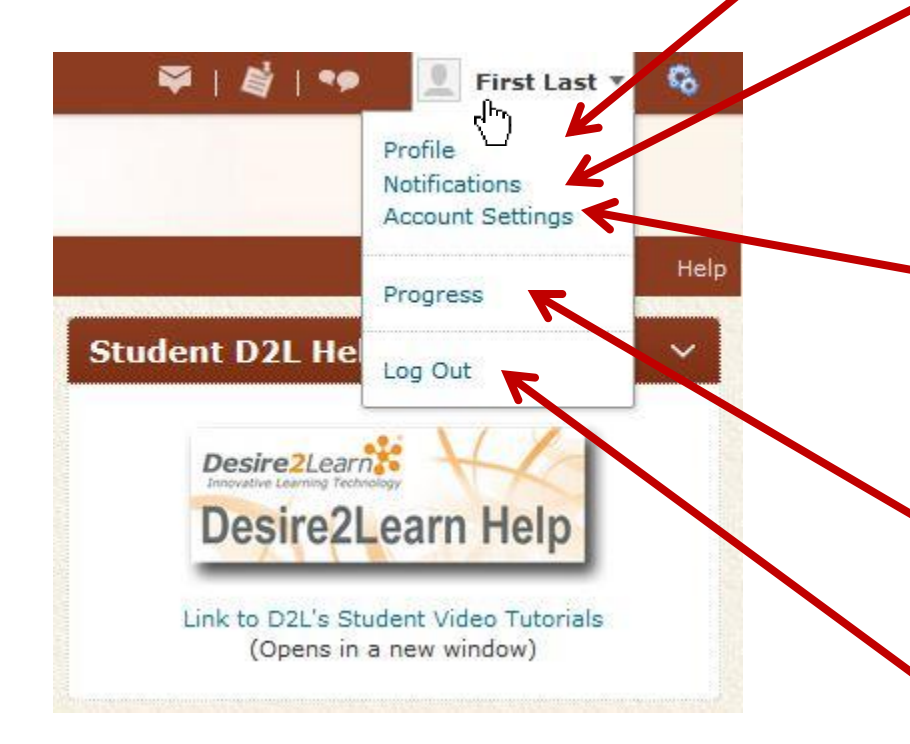

Click **Profile** to upload a profile picture and input other personal information you'd like to share.

Click **Notifications** to set up and edit optional email or text message alerts for specific items within courses (i.e. news, grades, quiz due dates, etc.).

Click **Account Settings** to change your password and edit other items, including forwarding D2L emails and changing your time zone.

Click **Progress** to see an overview of how much work you have completed in your courses.

Click **Log Out** to sign out of D2L and terminate your session securely.

# Navigating a Course Home

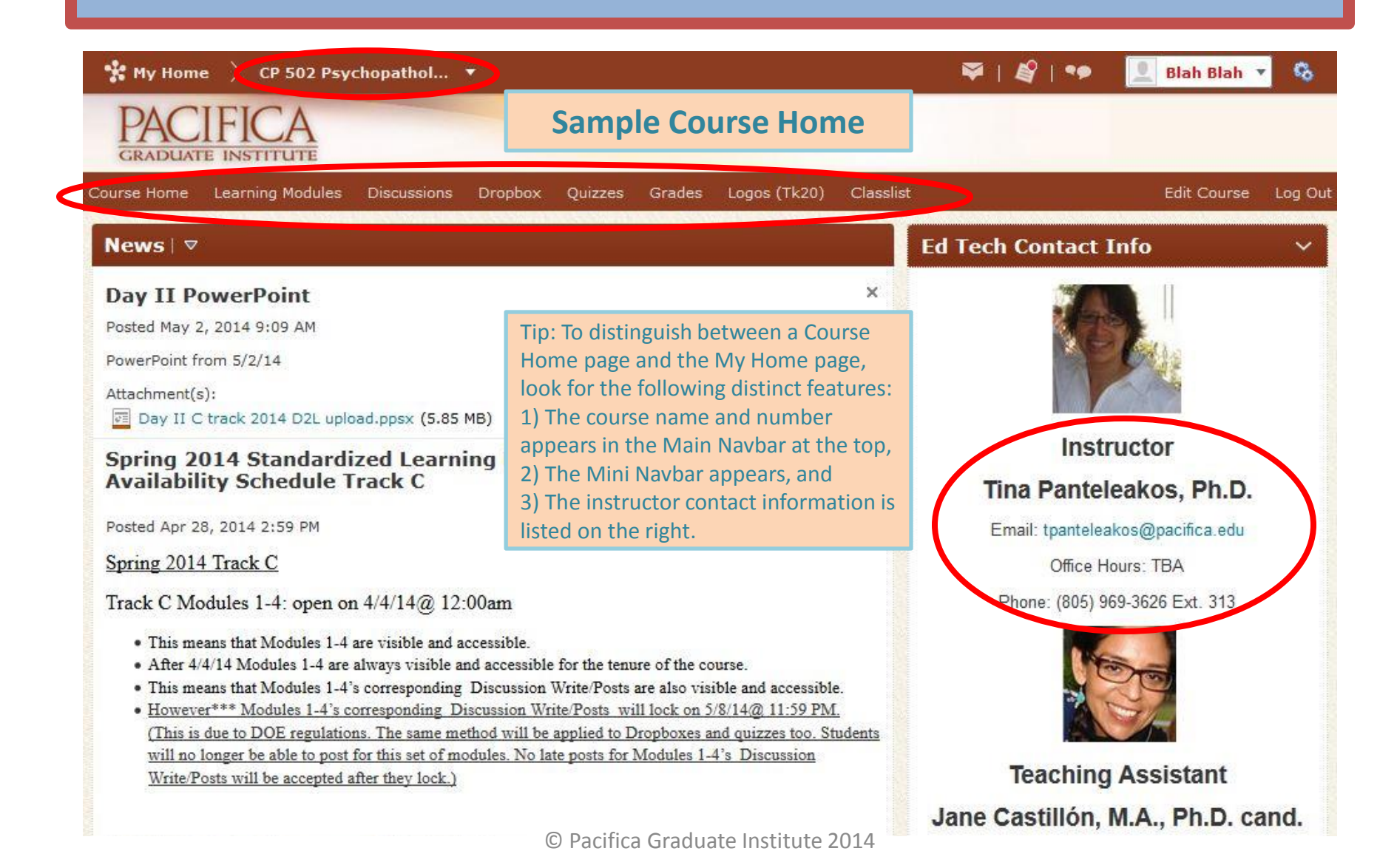

### The Mini Navbar

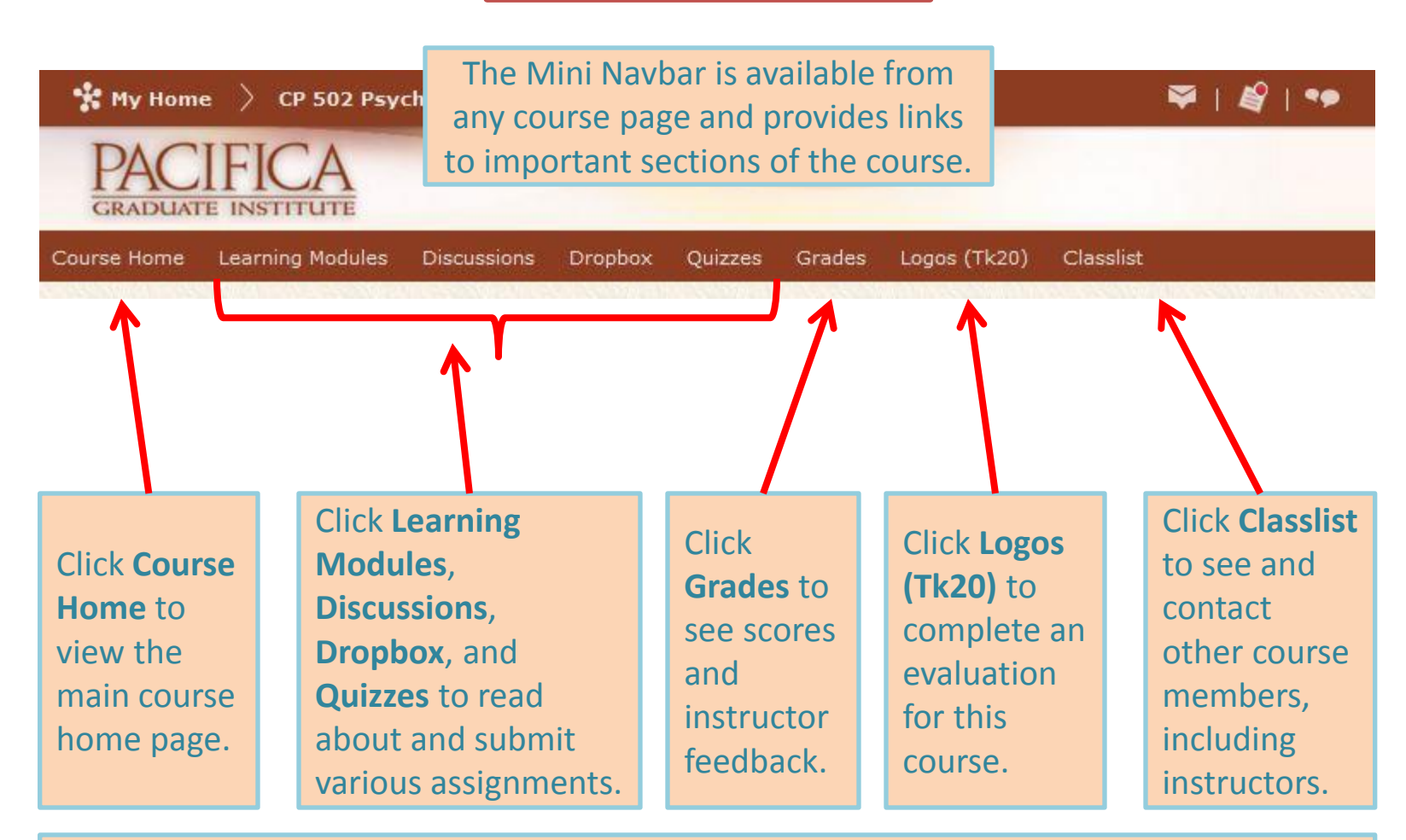

**Tips**: Remember, this is a sample course, not all of these links will appear in every course. Also, if you need help navigating these links, there are additional tutorials available for each one.

Logos (Tk20) Classlist

#### News | 🗸

#### Day II PowerPoint

Posted May 2, 2014 9:09 AM

PowerPoint from 5/2/14

Attachment(s): Day II C track 2014 D2L upload.ppsx (5.85 MB)

Spring 2014 Standardized Learning Module Discussion Write Post Availability Schedule Track C

Posted Apr 28, 2014 2:59 PM

Spring 2014 Track C

Track C Modules 1-4: open on 4/4/14@ 12:0

- This means that Modules 1-4 are visible and ac Home page.
- After 4/4/14 Modules 1-4 are always visible and accessible for the tenure of the course.
- This means that Modules 1-4's corresponding Discussion Write/Posts are also visible and accessible.
- However\*\*\* Modules 1-4's corresponding Discussion Write/Posts will lock on 5/8/14@ 11:59 PM. (This is due to DOE regulations. The same method will be applied to Dropboxes and quizzes too. Students will no longer be able to post for this set of modules. No late posts for Modules 1-4's Discussion Write/Posts will be accepted after they lock.)

Track C Modules 5-8: open on 5/9/14@ 12:00am

- This means that Modules 5-8 are visible and accessible. After 5/9/14 Modules 5-8 are always visible and accessible for the tenure of the course.
- This means that Modules 5-8's corresponding Discussion Write/Posts are also visible and accessible.
- However\*\*\* Modules 5-8's corresponding Discussion Write/Posts will lock on 6/5/14@ 11:59 PM. (This is due to DOE regulations. The same method will be applied to Dropboxes and quizzes too. Students will no longer be able to post for this set of modules. No late posts for Modules 5-8's Discussion Write/Posts will be accepted after they lock.)

Track C Modules 9-11: open on 6/6/14@ 12:00am

Below the Mini Navbar is the **Course News** feed. Instructors will post course announcements here.

Instructor and TA contact

information is posted on

the right of the Course

#### **Ed Tech Contact Info**

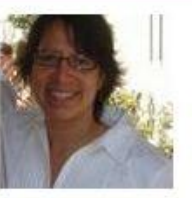

### Instructor Tina Panteleakos, Ph.D.

Email: tpanteleakos@pacifica.edu

Office Hours: TBA

Phone: (805) 969-3626 Ext. 313

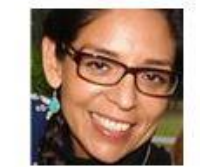

Teaching Assistant Jane Castillón, M.A., Ph.D. cand.

Email: jane.castillon@sa.ucsb.edu

Office Hours: by appointment

#### Updates

😘 57 Unread Discussion Posts

🖃 7 New Emails

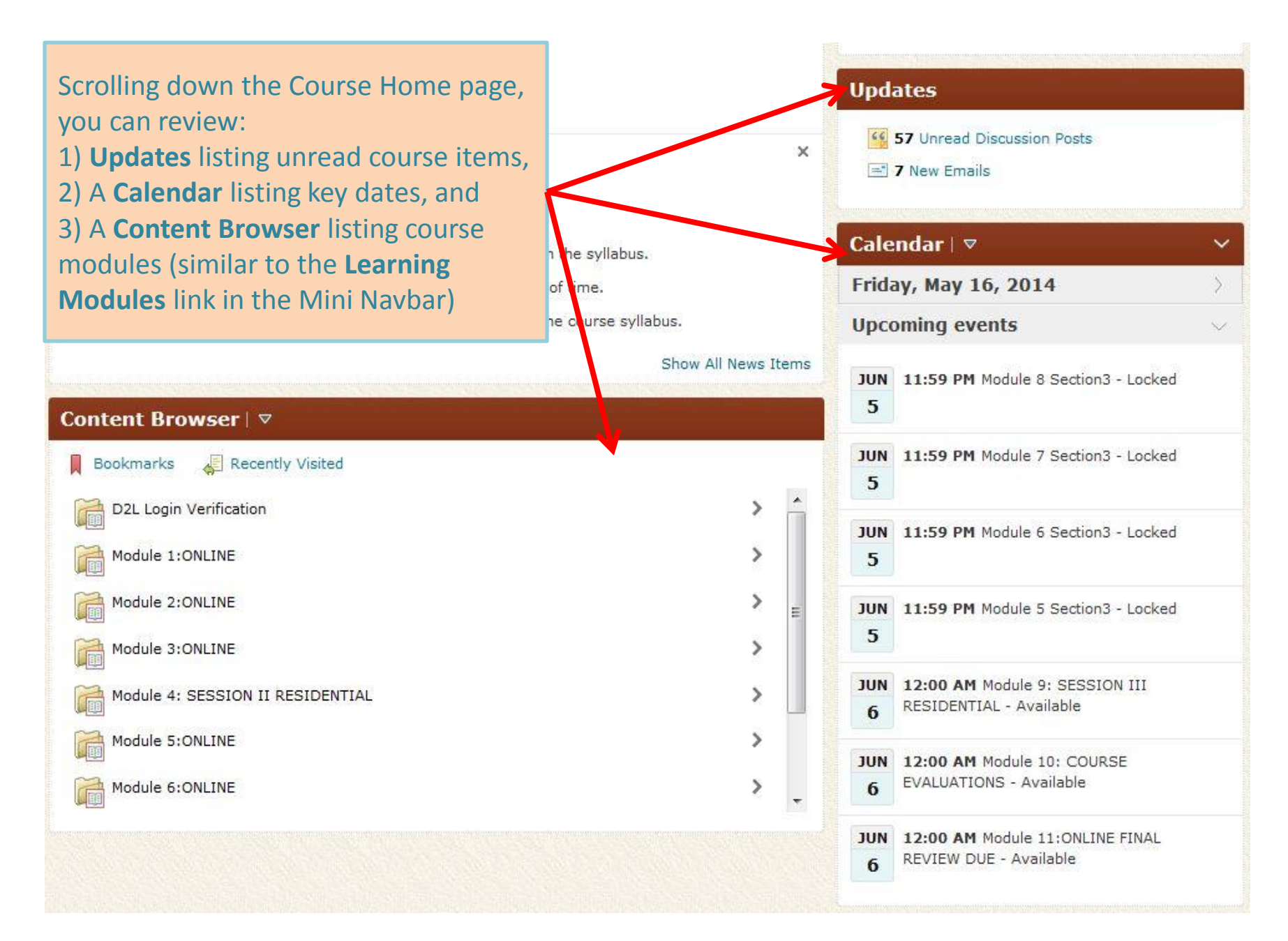

# Navigating a Degree Program's **Resource or Orientation Center**

My Spri

|                                                     |                                                                   | He                                                                                                    |
|-----------------------------------------------------|-------------------------------------------------------------------|----------------------------------------------------------------------------------------------------|
| Welcome to Pacifica Graduat                         | e Institute Online Learning                                       | tudent D2L Help 🛛 🖂                                                                                                    |
|                                                     | From the My Home page, click                                      | Desire2Learner<br>Desire2Learn Help<br>Link to D2L's Student Video Tutorials<br>(Opens in a new window)                           |
| News⊥⊽                                              | on the Resource or Orientation                                    | ntenance Schedule                                                                                                    |
| There is no news to display.                        | Center, under My Courses, that you want to navigate to.           | The Desire2Learn system has<br>jularly scheduled maintenance every<br>4th Saturday from 10:00 pm PST to<br>Sunday at 4:00 am PST. |
| My Courses                                          |                                                                   | During this maintenance window the<br>Desire2Learn servers will be unavailable to<br>students and instructors. Please schedule    |
| Spring 2014                                         | ~ ~                                                               | your coursework appropriately.                                                                                                    |
| Clinical Psychology                                 | ~ If                                                              | you have any questions, please contact the                                                                                        |
| CL 757 Professional Development Seminar III SP 14 ( | А) НТ                                                             | itsupport@pacifica.edu.                                                                                                    |
| CL 928 Depth Psychological Methods I SP 14 (A) HT   |                                                                   |                                                                                                    |
| Orientation and Resource Center                     |                                                                   |                                                                                                    |
| Orientation and Support                             | × P                                                               | acifica Links 🛛 🗸 🗸                                                                                                    |
| Clinical Psychology Student Orientation Center      |                                                                   | • Pacifica Main Site                                                                                                    |
| Clinical Psychology Student Resource Center         | Tip: The Orientation Center will<br>whereas the Resource Center w | mostly provide Pacifica-wide information,<br>ill provide program-specific information.                                            |
|                                                     |                                                                   |                                                                                                    |

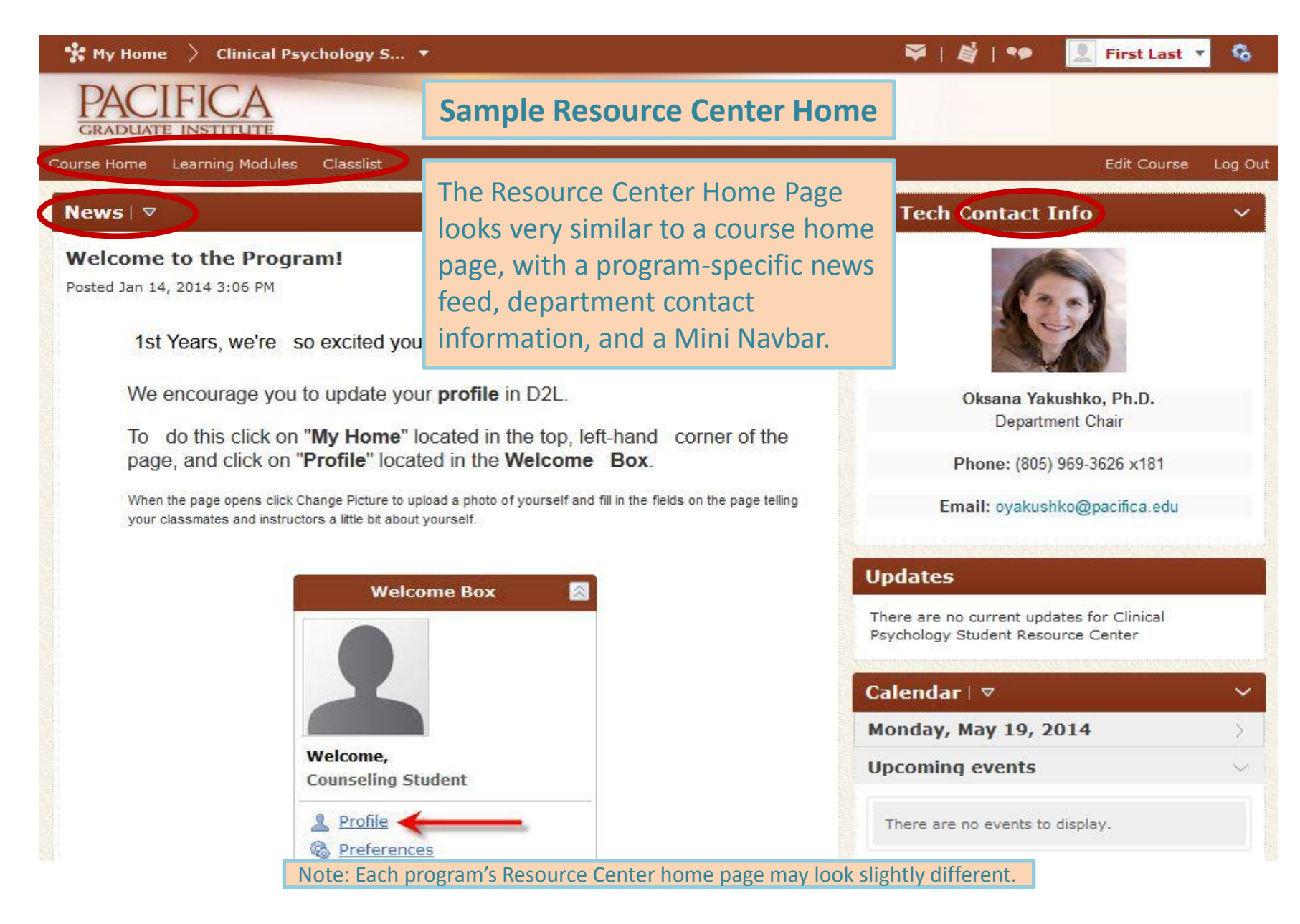

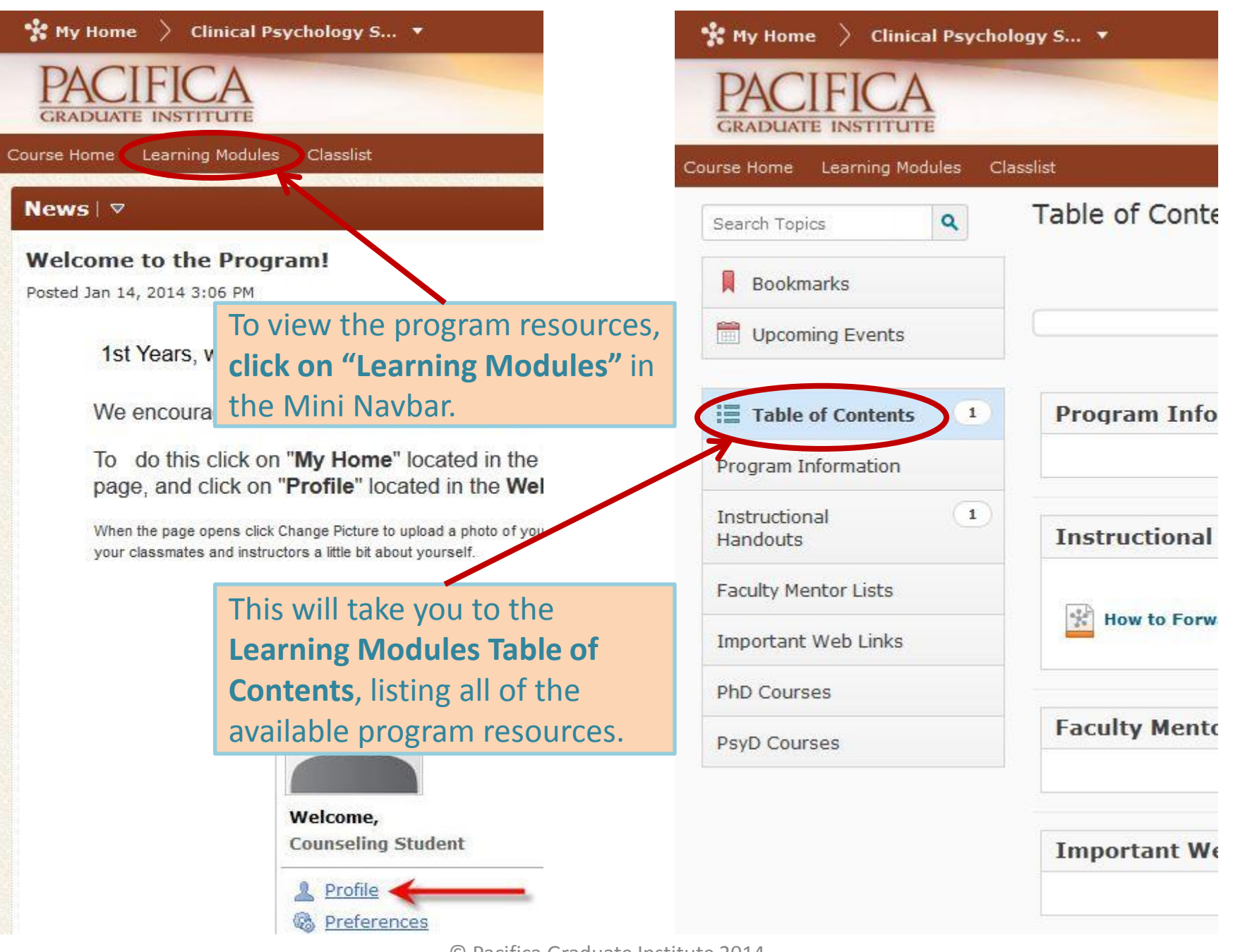